# Eines per a l'administració de sistemes a gran escala

#### Accés remot

|                        |           | SO de la màquina remota |                            |
|------------------------|-----------|-------------------------|----------------------------|
|                        |           | Windows                 | GNU/Linux                  |
|                        | Windows   | TeamViewer (GUI)        | PUTTY (CLI)                |
| SO de la màquina local | GNU/Linux | rdesktop (GUI)          | ssh (CLI)<br>vinagre (GUI) |

#### Gestió d'incidències i control d'inventari

#### GLPI

http://www.glpi-project.org/

#### Instal·lació

- 1. apt-get update
- 2. apt-get install apache2 libapache2-mod-php5 php5 php5-mysql
- 3. apt-get install mysql-server

| Configuració del paquet «mysql-server-5    | .5»      |
|--------------------------------------------|----------|
| New password for the MySQL "root" user:    | PASSWORD |
| Repeat password for the MySQL "root" user: | PASSWORD |

4. apt-get install glpi

| Configuració del paquet «glpi»                    |          |
|---------------------------------------------------|----------|
| Configure database for glpi with dbconfig-common? | Sí       |
| Password of the database's administrative user:   | PASSWORD |
| MySQL application password for glpi:              | PASSWORD |
| Confirmeu la contrasenya:                         | PASSWORD |

5. nano /etc/apache2/httpd.conf

afegeix la línia

ServerName tallerXXX

6. service apache2 restart

Accés

http://ip\_del\_servidor/glpi

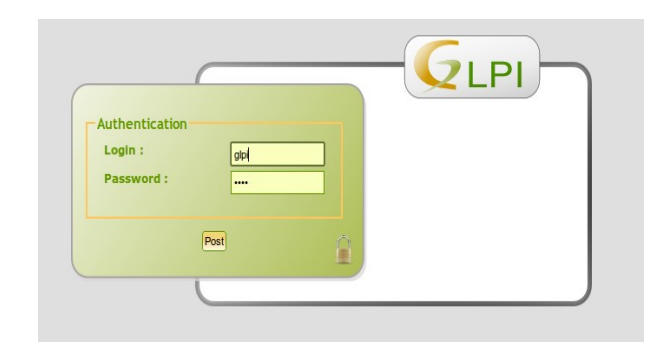

#### **OCS** inventory

http://www.ocsinventory-ng.org/en/

#### Instal·lació

- 1. apt-get update
- 2. apt-get install apache2 libapache2-mod-php5 php5 php5-mysql
- 3. nano /etc/apache2/httpd.conf afegeix la línia

ServerName tallerXXX

4. apt-get install mysql-server

| Configuració del paquet «mysql-server-5.5» |          |
|--------------------------------------------|----------|
| New password for the MySQL "root" user:    | PASSWORD |
| Repeat password for the MySQL "root" user: | PASSWORD |

5. apt-get install dmidecode libapache2-mod-perl2 libapache2-mod-php5 libapache-dbi-perl libdbd-mysql-perl libdbi-perl libinnodb3 libio-compress-perl libnet-ip-perl libnet-snmp-perl libnet-ssleay-perl libphp-pclzip libproc-daemon-perl libproc-pid-file-perl libsoap-lite-perl libsys-syslog-perl libwww-perl libxml-simple-perl make net-tools nmap pciutils php5-gd read-edid smartmontools 6. cpan -i XML:Entities

| CPAN.pm requires configuration, but most of it can be do<br>automatically. If you answer 'no' below, you will enter<br>interactive dialog for each configuration option instead | ne<br>an   |
|----------------------------------------------------------------------------------------------------|------------|
| Would you like to configure as much as possible automatically? [yes]                                                                                                    | Prem Enter |
| What approach do you want? (Choose 'local::lib',<br>'sudo' or 'manual') [local::lib]                                                                                            | Prem Enter |
| Would you like me to automatically choose some CPAN<br>mirror sites for you? (This means connecting to the<br>Internet) [yes]                                                   | Prem Enter |
| Would you like me to append that to /root/.bashrc now?<br>[yes]                                                                                                    | Prem Enter |

- 7. wget https://launchpad.net/ocsinventory-server/stable-2.0/2.0.5/+download/OCSNG UNIX SERVER-2.0.5.tar.gz
- 8. tar zxvf OCSNG\_UNIX\_SERVER-2.0.5.tar.gz
  9. cd OCSNG\_UNIX\_SERVER-2.0.5/
- 10. sh setup.sh

Welcome to OCS Inventory NG Management server setup

| Checking for Apache web server binaries |            |
|-----------------------------------------|------------|
| Do you wish to continue ([y]/n)?        | Prem Enter |

| Checking for database server properties             |            |
|-----------------------------------------------------|------------|
| Which host is running database server [localhost] ? | Prem Enter |
| On which port is running database server [3306] ?   | Prem Enter |

| Checking for Apache web server daemon               |            |
|-----------------------------------------------------|------------|
| Where is Apache daemon binary [/usr/sbin/apache2] ? | Prem Enter |

| Checking for Apache main configuration file                              |            |
|--------------------------------------------------------------------------|------------|
| Where is Apache main configuration file<br>[/etc/apache2/apache2.conf] ? | Prem Enter |

| Checking for Apache user account                             |            |
|--------------------------------------------------------------|------------|
| Which user account is running Apache web server [www-data] ? | Prem Enter |

| Checking for Apache group                                      |            |
|----------------------------------------------------------------|------------|
| Which user group is running Apache web server [www-<br>data] ? | Prem Enter |

| Checking for Apache Include configuration directo                           | ory        |
|-----------------------------------------------------------------------------|------------|
| Where is Apache Include configuration directory<br>[/etc/apache2/conf.d/] ? | Prem Enter |

| Checking for PERL Interpreter                                       |            |
|---------------------------------------------------------------------|------------|
| Where is PERL Intrepreter binary [/usr/bin/perl] ?                  | Prem Enter |
| Do you wish to setup Communication server on this computer ([y]/n)? | Prem Enter |

| Checking for Communication serve                                               | r log director | У          |
|--------------------------------------------------------------------------------|----------------|------------|
| Where to put Communication server log dire<br>[/var/log/ocsinventory-server] ? | ctory          | Prem Enter |

| Now configuring Apache web server                                                                                    |            |  |  |
|----------------------------------------------------------------------------------------------------|------------|--|--|
| Do you allow Setup renaming Communication Server Apache configuration file to 'z-ocsinventory-server.conf' ([y]/n) ? | Prem Enter |  |  |

| Do you wish to setup Administration Server (Web   | Drom Entor |
|---------------------------------------------------|------------|
| Administration Console) on this computer ([y]/n)? |            |

| Checking for Administration Server directories                                                                                                    |            |  |
|----------------------------------------------------------------------------------------------------|------------|--|
| Do you wish to continue ([y]/n)?                                                                                                    | Prem Enter |  |
| Where to copy Administration Server static files for<br>PHP Web Console [/usr/share/ocsinventory-reports] ?                                          | Prem Enter |  |
| Where to create writable/cache directories for<br>deployement packages, administration console logs,<br>IPDiscover [/var/lib/ocsinventory-reports] ? | Prem Enter |  |

- 11. service apache2 restart
- 12. Accedeix a la consola a través d'un navegador web (http://ip\_del\_servidor/ocsreports). En "Usuari MySQL" escriu root i en "Contrasenya MySQL" escriu PASSWORD. Prem Aceptar

|                                                                                    | OCS-NG Inventory Installation                                                                                                    |
|------------------------------------------------------------------------------------|----------------------------------------------------------------------------------------------------|
| DB con                                                                             | figuration not completed. Automatic install launched                                                                                                    |
| WARNING: You will not b<br>You must raise both post_<br>WARNING: If you change def | e able to build any deployment package with size greater than 100MB<br>max_size and upload_max_filesize in your php.ini to encrease this limit.<br>ault database name (ocsweb), don't forgot to update your ocs engine files |
|                                                                                    |                                                                                                    |
| Usuario MySQL:                                                                     | root                                                                                                    |
| Contraseña MySQL:                                                                  | 4                                                                                                    |
| Name of Database:                                                                  | ocsweb                                                                                                    |
| Nombre del servidor MySQL:                                                         | localhost                                                                                                    |
|                                                                                    |                                                                                                    |
|                                                                                    | Aceptar                                                                                                    |

Després de prémer "Aceptar" hauràs generat la base de dades i el navegador mostrarà:

|            | OCS-NG Inventory Installation                                                                                                    |  |
|------------|----------------------------------------------------------------------------------------------------|--|
| [          | DB configuration not completed. Automatic install launched                                                                              |  |
| Please wai | iit, database update may take up to 30 minutes                                                                                          |  |
|            | Database successfully generated                                                                                                    |  |
|            | MySQL config file successfully written (using ocs account)                                                                              |  |
|            | Database engine checking                                                                                                    |  |
|            | Database engine successfully updated (1 table(s) altered)                                                                               |  |
|            | WARNING: files/ocsagent.exe missing, if you do not reinstall the DEPLOY feature won't be available                                      |  |
|            | Table 'files' was empty                                                                                                    |  |
|            | No subnet.csv file to import                                                                                                    |  |
|            | Network netid computing. Please wait                                                                                                    |  |
|            | Network netid was computed => 0 successful, 0 were already computed, 0 were not computable                                              |  |
|            | Netmap netid computing. Please wait                                                                                                    |  |
|            | Netmap netid was computed => 0 successful, 0 were already computed, 0 were not computable                                               |  |
|            | Cleaning orphans                                                                                                    |  |
|            | 0 orphan lines deleted                                                                                                    |  |
|            | Cleaning netmap                                                                                                    |  |
|            | 0 netman lines deleted                                                                                                    |  |
|            | Please enter the label of the windows client tag input box:<br>(Leave empty if you don't want a popup to be shown on each agent launch) |  |
|            | Envia                                                                                                    |  |

13. Tanca el navegador

# Seguretat de la configuració d'OCS inventory server

14. rm /usr/share/ocsinventory-reports/ocsreports/install.php 15. mysql -u root -p

mysql> UPDATE mysql.user SET Password = PASSWORD('PASSWORD') WHERE User = 'ocs'; mysql> flush privileges; mysql> quit;

16. nano /usr/share/ocsinventory-reports/ocsreports/dbconfig.inc.php canvia la línia

define("PSWD\_BASE","PASSWORD");

17. nano /etc/apache2/conf.d/z-ocsinventory-server.conf

canvia la línia

PerlSetVar OCS\_DB\_PWD PASSWORD

18. service apache2 restart

#### Instal·lació de l'Agent en el servidor

- 19. wget https://launchpad.net/ocsinventory-unix-agent/stable-2.0/2.0.5/+download/Ocsinventory-Unix-Agent-2.0.5.tar.gz
- 20. tar zxvf Ocsinventory-Unix-Agent-2.0.5.tar.gz
- 21. cd Ocsinventory-Unix-Agent-2.0.5/
- 22. perl Makefile.PL
- 23. make
- 24. make install

| Do you want to configure the agent Please enter 'y' or 'n'?><br>[y]                                                                                                    | Prem Enter |
|----------------------------------------------------------------------------------------------------|------------|
| <pre>Where do you want to write the configuration file?<br/>0 -&gt; /etc/ocsinventory<br/>1 -&gt; /usr/local/etc/ocsinventory<br/>2 -&gt; /etc/ocsinventory-agent<br/>?&gt;</pre> | 2          |
| Do you want to create the directory /etc/ocsinventory-agent?<br>Please enter 'y' or 'n'?> [y]                                                                                     | Prem Enter |
| What is the address of your ocs server?> [ocsinventory-ng]                                                                                                    | tallerXXX  |
| Do you need credential for the server? (You probably don't)<br>Please enter 'y' or 'n'?> [n]                                                                                      | Prem Enter |
| Do you want to apply an administrative tag on this machine .                                                                                                    | Prem Enter |

| Please enter 'y' or 'n'?> [y]                                                                                          |            |
|----------------------------------------------------------------------------------------------------|------------|
| tag?>                                                                                                    | tallerXXX  |
| Do yo want to install the cron task in /etc/cron.d<br>Please enter 'y' or 'n'?> [y]                                    | Prem Enter |
| Where do you want the agent to store its files? (You probably don't need to change it)?> [/var/lib/ocsinventory-agent] | Prem Enter |
| Do you want to create the /var/lib/ocsinventory-agent<br>directory? Please enter 'y' or 'n'?> [y]                      | Prem Enter |
| Should I remove the old linux_agent<br>Please enter 'y' or 'n'?> [n]                                                   | Prem Enter |
| Do you want to use OCS-Inventory software deployment feature?<br>Please enter 'y' or 'n'?> [y]                         | Prem Enter |
| Do you want to use OCS-Inventory SNMP scans feature?<br>Please enter 'y' or 'n'?> [y]                                  | Prem Enter |
| Do you want to send an inventory of this machine?<br>Please enter 'y' or 'n'?> [y]                                     | Prem Enter |
|                                                                                                    |            |

25. service apache2 restart

#### Accés

http://ip\_del\_servidor/ocsreports

Inicia la sessió amb l'usuari admin i la contrasenya admin

|                       | Ver. 2.0.5        |
|-----------------------|-------------------|
|                       | 0 🖬 🖬 🖬 🖬 🖓 🛶 🚍 🕅 |
|                       |                   |
| Nombre usuario: admin |                   |
| Contraseña: •••••     |                   |
| Aceptar               |                   |
|                       |                   |

Apareix una alerta de seguretat que t'indica que l'usuari admin té la contrasenya predeterminada.

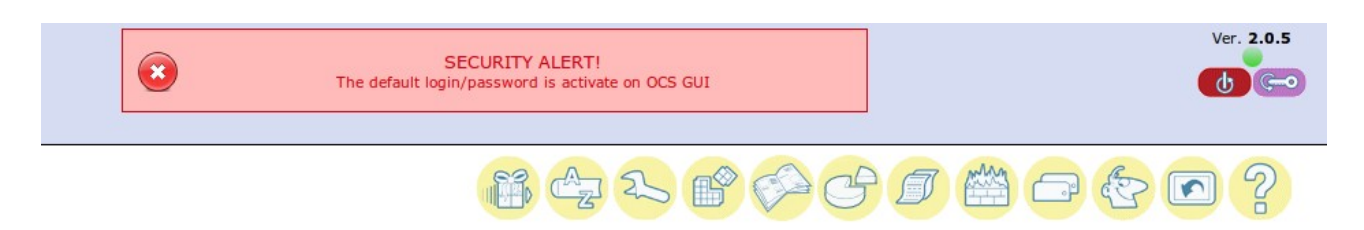

Prem a sobre la clau amb fons lila de la dreta per canviar la contrasenya.

| user ID:     | admin                         |
|--------------|-------------------------------|
| Tipo:        | Super administrators          |
| Grupo:       | <b>▼</b> ₽                    |
| Nombre:      | admin                         |
| LASTNAME:    | admin                         |
| E-mail:      |                               |
| Comentarios: | Default administrator account |
| Contraseña:  | a                             |
|              |                               |

Prem a sobre el botó verd i tanca la finestra. Actualitza la pàgina del navegador prement F5 i veuràs aquesta imatge.

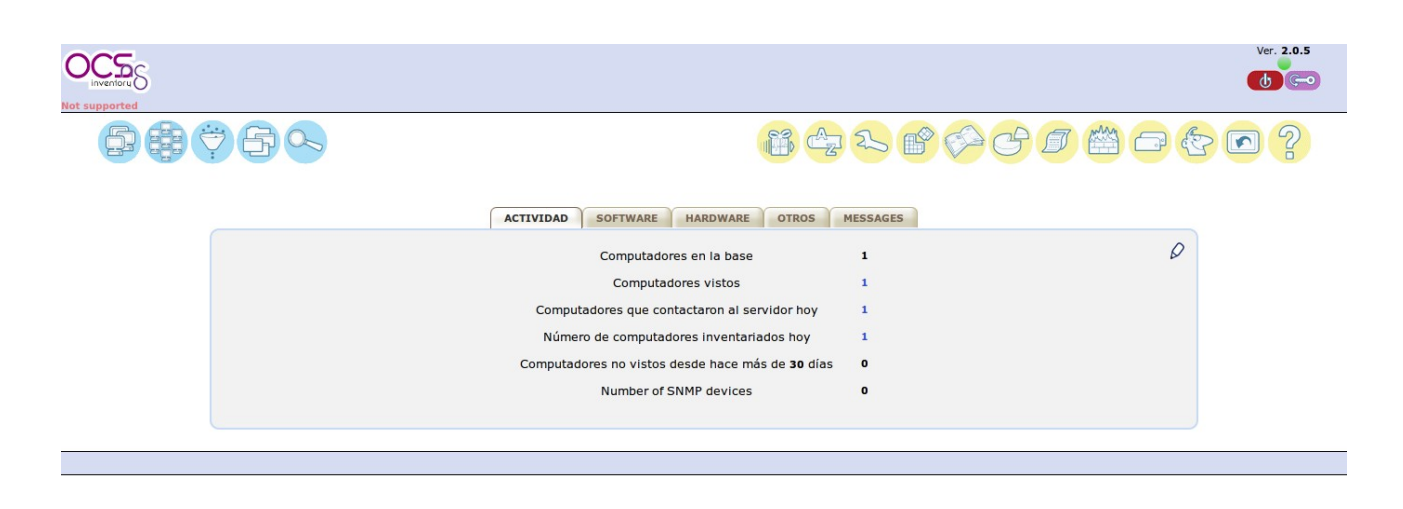

#### Instal·lació de l'Agent en Windows

- 1. Descarrega l'arxiu <u>http://launchpad.net/ocsinventory-windows-agent/2.0/2.0.4/+download/0CSNG-Windows-Agent-2.0.4.0.zip</u>
- 2. Descomprimeix i instal·la. Has de tenir en compte que has de canviar l'adreça URL del servidor.

| 💁 OCS Inventory NG Agent                                                                                           | 2.0.4.0 Setup                                   |                                                  |        |
|----------------------------------------------------------------------------------------------------|-------------------------------------------------|--------------------------------------------------|--------|
| OCS<br>inventory                                                                                                   | OCS Inventory NG Se<br>Fill in OCS Inventory NG | <b>rver properties</b><br>Server address and opt | tions  |
| Server URL ( http[s]://your                                                                                        | ocs_server[:ocs_server_                         | port]:/ocsinventory )                            |        |
| http://192.168.1.XXX/ocsi                                                                                          | iventory                                        |                                                  |        |
| Server credentials (option<br>User :<br>Password :                                                                 | al)                                             |                                                  |        |
| Server security (DISABLING THIS IS NOT RECOMMENDED)  Validate certificates (specify path to file cacert.pem below) |                                                 |                                                  |        |
| CA Certificate pat                                                                                                 | cacert.pem                                      |                                                  |        |
| OC5 Inventory NG ————                                                                                              | <                                               | Back Next >                                      | Cancel |

#### Instal·lació de l'Agent en Ubuntu

- 1. apt-get install dmidecode libxml-simple-perl libio-compress-perl libnet-ip-perl libwww-perl libdigest-md5-perl libnet-ssleay-perl libcrypt-ssleay-perl libnet-snmp-perl libproc-pid-file-perl libproc-daemon-perl net-tools libsys-syslog-perl pciutils smartmontools read-edid nmap
- 2. wget https://launchpad.net/ocsinventory-unix-agent/stable-2.0/2.0.5/+download/Ocsinventory-Unix-Agent-2.0.5.tar.gz
- 3. tar zxvf Ocsinventory-Unix-Agent-2.0.5.tar.gz
- 4. cd Ocsinventory-Unix-Agent-2.0.5/
- 5. perl Makefile.PL
- 6. make
- 7. make install

```
Do you want to configure the agent Please enter 'y' or 'n'?> Prem Enter

[y]

Where do you want to write the configuration file?

0 -> /etc/ocsinventory

1 -> /usr/local/etc/ocsinventory

2 -> /etc/ocsinventory-agent

?>

Do you want to create the directory /etc/ocsinventory-agent?

Please enter 'y' or 'n'?> [y]

Prem Enter
```

| What is the address of your ocs server?> [ocsinventory-ng]                                                             | ip_servidor |
|----------------------------------------------------------------------------------------------------|-------------|
| Do you need credential for the server? (You probably don't)<br>Please enter 'y' or 'n'?> [n]                           | Prem Enter  |
| Do you want to apply an administrative tag on this machine .<br>Please enter 'y' or 'n'?> [y]                          | Prem Enter  |
| tag?>                                                                                                    | tallerXXX   |
| Do yo want to install the cron task in /etc/cron.d<br>Please enter 'y' or 'n'?> [y]                                    | Prem Enter  |
| Where do you want the agent to store its files? (You probably don't need to change it)?> [/var/lib/ocsinventory-agent] | Prem Enter  |
| Do you want to create the /var/lib/ocsinventory-agent<br>directory? Please enter 'y' or 'n'?> [y]                      | Prem Enter  |
| Should I remove the old linux_agent<br>Please enter 'y' or 'n'?> [n]                                                   | Prem Enter  |
| Do you want to use OCS-Inventory software deployment feature?<br>Please enter 'y' or 'n'?> [y]                         | Prem Enter  |
| Do you want to use OCS-Inventory SNMP scans feature?<br>Please enter 'y' or 'n'?> [y]                                  | Prem Enter  |
| Do you want to send an inventory of this machine?<br>Please enter 'y' or 'n'?> [y]                                     | Prem Enter  |

## Monitoratge

### Nagios

http://www.nagios.org/

#### Instal·lació

- 1. apt-get update
- 2. apt-get install nagios3 nagios-nrpe-plugin

| Postfix Configuration             |                      |
|-----------------------------------|----------------------|
| Tipus de configuració del correu: | Lloc d'Internet      |
| Nom del correu del sistema:       | tallerXXX.dXXX.local |

| Configuració del paquet «nagios3    | -cgi»    |
|-------------------------------------|----------|
| Nagios web administration password: | PASSWORD |
| Password confirmation:              | PASSWORD |

Per defecte Nagios està configurat per comprovar el servei HTTP, l'espai en disc, l'SSH, els usuaris actuals, els processos, i la càrrega del host local.

Accés

http://ip\_del\_servidor/nagios3

Inicia la sessió amb l'usuari nagiosadmin i la contrasenya PASSWORD

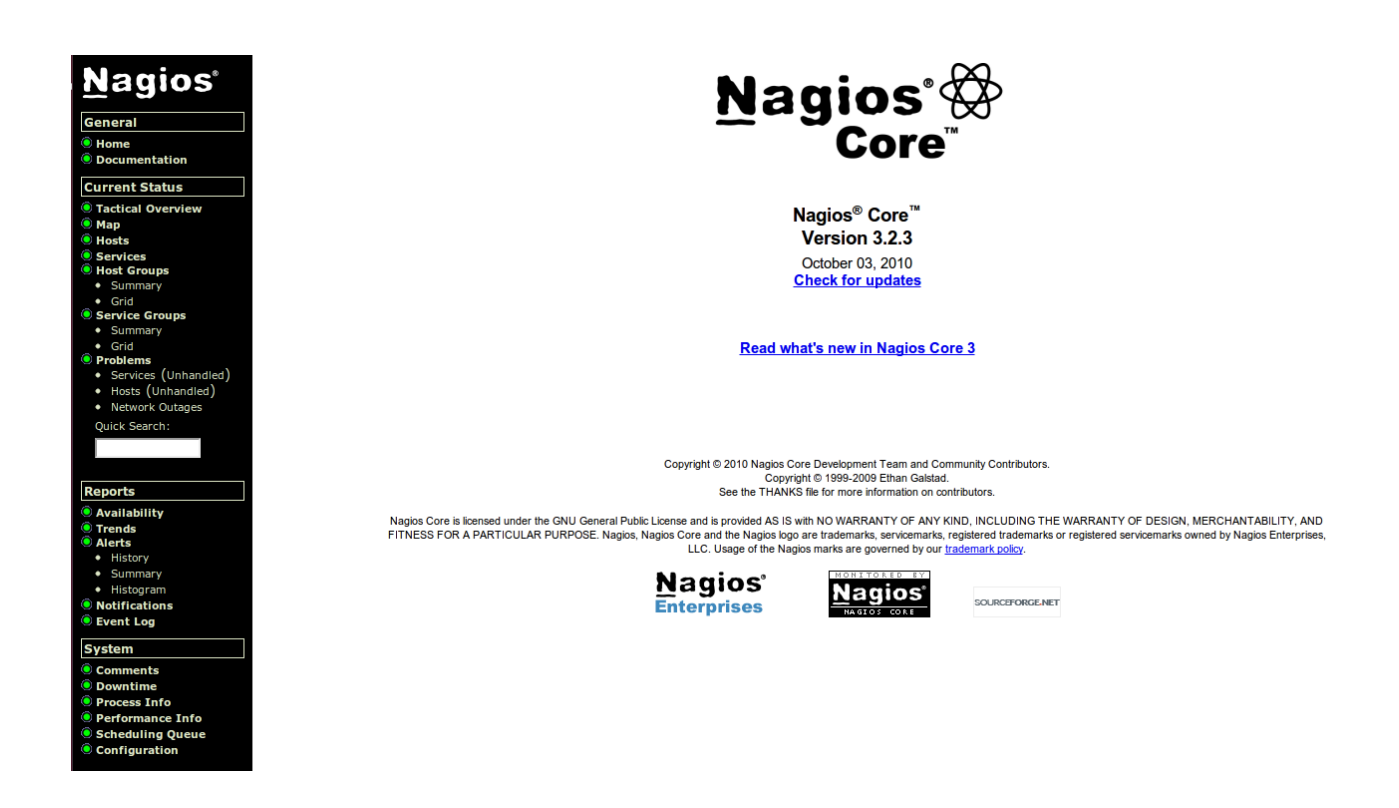

#### Modificacions

Si, per exemple, vols afegir la comprovació del servei FTP:

3. nano /etc/nagios3/conf.d/localhost\_nagios2.cfg

afegeix les línies

| # FTP                                                                       |                                                    |
|-----------------------------------------------------------------------------|----------------------------------------------------|
| define service{<br>use<br>host_name<br>service_description<br>check_command | generic-service<br>localhost<br>FTP<br>check_vsftp |

}

#### 4. nano /etc/nagios3/commands.cfg

afegeix les línies

| # FTP           |                     |                    |          |
|-----------------|---------------------|--------------------|----------|
| define command{ | check vsftp         |                    |          |
| command_line    | \$USER1\$/check_ftp | -H \$HOSTADDRESS\$ | \$ARG1\$ |

#### Documentació

http://www.nagios.org/documentation

#### Cacti

http://www.cacti.net/

#### Instal·lació

- 1. apt-get update
- 2. apt-get install apache2 libapache2-mod-php5 php5 php5-mysql
- 3. apt-get install mysql-server

| Configuració del paquet «mysql-server-5    | .5»      |
|--------------------------------------------|----------|
| New password for the MySQL "root" user:    | PASSWORD |
| Repeat password for the MySQL "root" user: | PASSWORD |

#### 4. apt-get install cacti

| Configuració del paquet «cacti»                    |          |  |  |
|----------------------------------------------------|----------|--|--|
| Webserver type                                     | Apache2  |  |  |
| Configure database for cacti with dbconfig-common? | Sí       |  |  |
| Password of the database's administrative user:    | PASSWORD |  |  |
| MySQL application password for cacti:              | PASSWORD |  |  |
| Confirmeu la contrasenya:                          | PASSWORD |  |  |

#### 5. service apache2 restart

#### Accés

#### http://ip\_del\_servidor/cacti

#### Cacti Installation Guide

Thanks for taking the time to download and install cacti, the complete graphing solution for your network. Before you can start making cool graphs, there are a few pieces of data that cacti needs to know.

Make sure you have read and followed the required steps needed to install cacti before continuing. Install information can be found for <u>Unix</u> and <u>Win32</u>-based operating systems.

Also, if this is an upgrade, be sure to reading the <u>Upgrade</u> information file.

Cacti is licensed under the GNU General Public License, you must agree to its provisions before continuing:

This program is free software; you can redistribute it and/or modify it under the terms of the GNU General Public License as published by the Free Software Foundation; either version 2 of the License, or (at your option) any later version.

This program is distributed in the hope that it will be useful, but WITHOUT ANY WARRANTY, without even the implied warranty of MERCHANTABILITY or FITNESS FOR A PARTICULAR PURPOSE. See the GNU General Public License for more details.

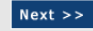

#### Cacti Installation Guide

Please select the type of installation

New Install

The following information has been determined from Cacti's configuration file. If it is not correct, please edit 'include/config.php' before continuing.

Database User: cacti Database Hostname:

Database Hostname: Database: cacti Server Operating System Type: unix

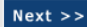

| Cacti Installation Guide                                                                                                    |
|----------------------------------------------------------------------------------------------------|
| Make sure all of these values are correct before continuing.                                                                                                    |
| FOUND1 RRDTool Binary Path: The path to the rrdtool binary.                                                                                                    |
| /usr/bin/rrdtool                                                                                                    |
| [OK: FILE FOUND]                                                                                                    |
| [FOUND] PHP Binary Path: The path to your PHP binary file (may require a php recompile to get this file).                                                                                                    |
| /usr/bin/php                                                                                                    |
| [OK: FILE FOUND]                                                                                                    |
| [FOUND] snmpwalk Binary Path: The path to your snmpwalk binary.                                                                                                    |
| /usr/bin/snmpwalk                                                                                                    |
| [OK: FILE FOUND]                                                                                                    |
| [FOUND] snmpget Binary Path: The path to your snmpget binary.                                                                                                    |
| /usr/bin/snmpget                                                                                                    |
| [OK: FILE FOUND]                                                                                                    |
| [FOUND] snmpbulkwalk Binary Path: The path to your snmpbulkwalk binary                                                                                                    |
| /usr/bin/snmpbulkwalk                                                                                                    |
| [OK: FILE FOUND]                                                                                                    |
| [FOUND] snmpgetnext Binary Path: The path to your snmpgetnext binary.                                                                                                    |
| /usr/bin/snmpgetnext                                                                                                    |
| [OK: FILE FOUND]                                                                                                    |
| [FOUND] Cacti Log File Path: The path to your Cacti log file.                                                                                                    |
| /var/log/cacti/cacti.log                                                                                                    |
| [OK: FILE FOUND]                                                                                                    |
| SNMP Utility Version : The type of SNMP you have installed. Required if you are<br>using SNMP v2c or don't have embedded SNMP support in PHP.<br>[NET-SNMP 5.x v]                                                                                  |
| RRDTool Utility Version: The version of RRDTool that you have installed.<br>RRDTool 1.4.x •                                                                                                    |
| NOTE: Once you click "Finish", all of your settings will be saved and your databas<br>will be upgraded if this is an upgrade. You can change any of the settings on this<br>screen at a later time by going to "Cacti Settings" from within Cacti. |
|                                                                                                    |

#### Inicia la sessió amb l'usuari **admin** i la contrasenya **admin**

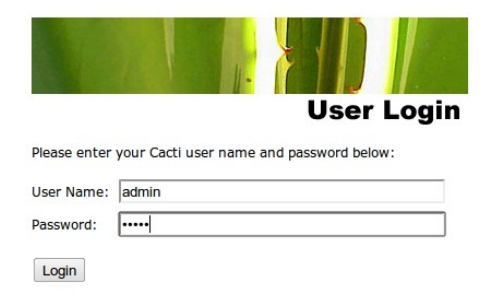

#### Et demanarà que canviïs la contrasenya

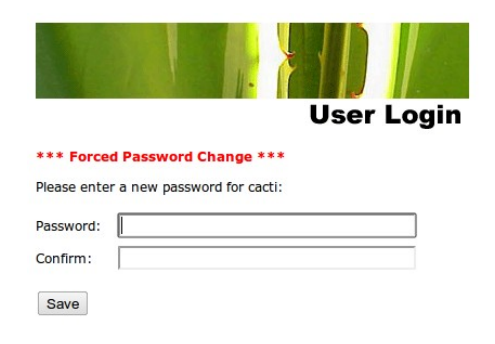

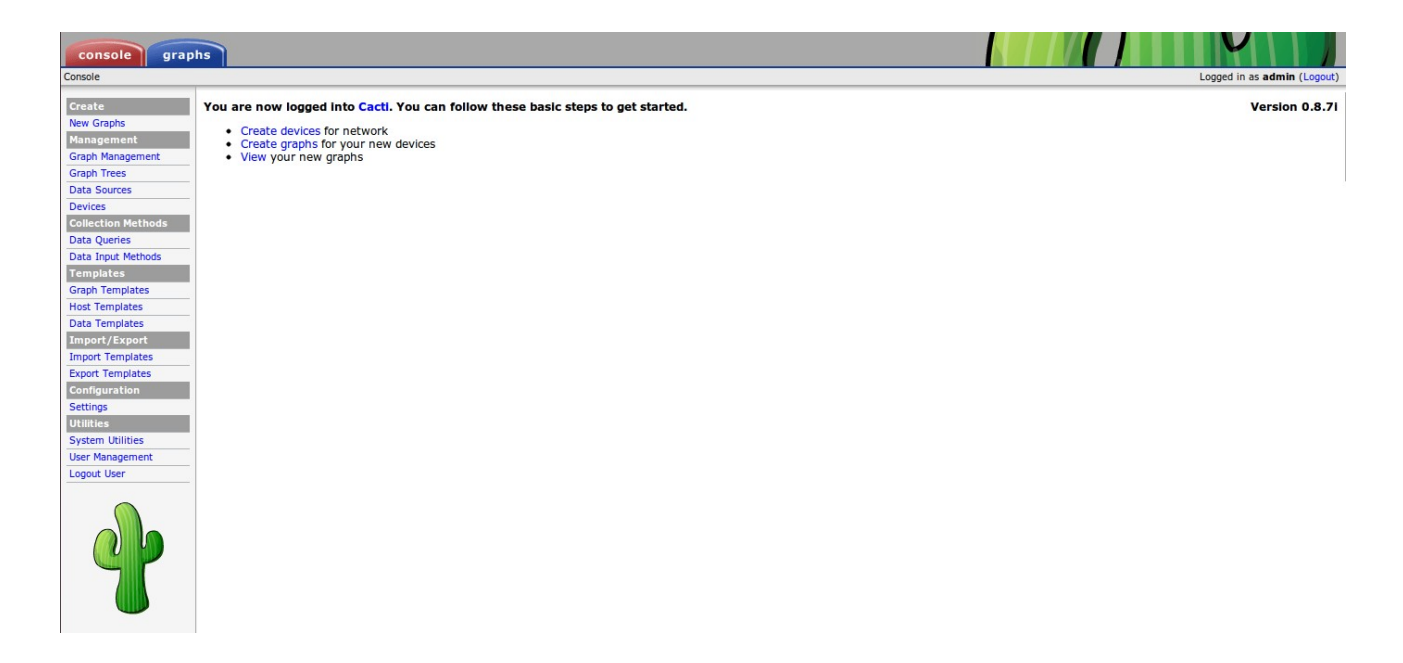

#### Documentació

http://www.cacti.net/downloads/docs/html/index.html

#### Zabbix

http://www.zabbix.com

#### Instal·lació

- 1. apt-get update
- 2. apt-get install apache2 libapache2-mod-php5 php5 php5-mysql
- 3. apt-get install mysql-server

| Configuració del paquet «mysql-server-5.5» |          |  |  |
|--------------------------------------------|----------|--|--|
| New password for the MySQL "root" user:    | PASSWORD |  |  |
| Repeat password for the MySQL "root" user: | PASSWORD |  |  |

4. apt-get install zabbix-server-mysql

| Configuració del paquet «zabbix-server-mysql»                    |          |  |
|------------------------------------------------------------------|----------|--|
| Configure database for zabbix-server-mysql with dbconfig-common? | Sí       |  |
| Password of the database's administrative user:                  | PASSWORD |  |
| MySQL application password for zabbix-server-mysql:              | PASSWORD |  |
| Confirmeu la contrasenya:                                        | PASSWORD |  |

5. apt-get install zabbix-frontend-php

| Configuració del paquet «zabbix-frontend-php»       |          |  |  |
|-----------------------------------------------------|----------|--|--|
| Database type to be used by zabbix-frontend-php:    | mysql    |  |  |
| MySQL application password for zabbix-frontend-php: | PASSWORD |  |  |
| Confirmeu la contrasenya:                           | PASSWORD |  |  |

6. service apache2 restart

#### Accés

#### http://ip\_del\_servidor/zabbix

| ZABBIX                       |                                   |                |       | Help   Get support   Print   Login |
|------------------------------|-----------------------------------|----------------|-------|------------------------------------|
| Monitoring Inventory Reports |                                   |                |       |                                    |
|                              |                                   |                |       |                                    |
|                              | Login                             |                | ?     |                                    |
|                              | Login name                        |                |       |                                    |
|                              | Password                          |                |       |                                    |
|                              |                                   |                | Enter |                                    |
| 7-11                         |                                   | <b>7</b> -665. |       | Comparison of a comparison         |
|                              | 1.8.11 Copyright 2001-2011 By SIF |                |       | Connected as 'guest'               |

# Manitaring Inventory Reports Login name gabba 1.8.11 Copyright 2001-2011 by SIA Zabbix

#### Inicia la sessió amb l'usuari **admin** i la contrasenya **zabbix**

#### El programa et donarà la benvinguda.

| ZABBIX                                                    | Help   Get support   Print   Profile   Logout |
|-----------------------------------------------------------|-----------------------------------------------|
| Monitoring Inventory Reports Configuration Administration |                                               |
|                                                           |                                               |
| Welcome to Zabbix! You are connected as Admin.            |                                               |
| Zabbix 1.8.11 Copyright 2001-2011 by 51A Zabbix           | Connected as 'Admin'                          |

Prem en la part superior dreta a sobre de Profile per canviar la contrasenya de l'usuari admin i l'idioma de la interfície.

| User "Admin"                 | ?                |
|------------------------------|------------------|
| Password                     | Change password  |
| Language                     | English (GB)     |
| Theme                        | System default 🔻 |
| Auto-login                   |                  |
| Auto-logout (min 90 seconds) | 900              |
| Refresh (in seconds)         | 30               |
| Rows per page                | 50               |
| URL (after login)            |                  |
| Media                        | No media defined |
|                              | Add              |
| GUI Messaging                |                  |
|                              | Save Cancel      |

| ZABBIX                            |                                                                                             |                 |                           |                                                                                                  |                            |                                   | Ауц               | ida   Obtener soporte   Print   Perfiles   Finalizar sesió |
|-----------------------------------|---------------------------------------------------------------------------------------------|-----------------|---------------------------|--------------------------------------------------------------------------------------------------|----------------------------|-----------------------------------|-------------------|------------------------------------------------------------|
| Monitorización Inventari          | o Informes Configuración Adminis                                                            | stración        |                           |                                                                                                  |                            |                                   |                   |                                                            |
| Dashboard   Vistazo gen           | eral Web Última fecha Inicia                                                                | dores   Ever    | ntos Gráficos Panta       | allas M                                                                                          | lapas Descubrimiento       | Servicios TI                      |                   | SEARCH:                                                    |
| Histórico<br>Grupos de usuarios   | » Tipos de medios » Scripts » Auditoría                                                     | » Servicios TI  |                           |                                                                                                  |                            |                                   |                   |                                                            |
| (dias):                           |                                                                                             |                 |                           |                                                                                                  |                            |                                   |                   |                                                            |
|                                   |                                                                                             |                 |                           |                                                                                                  |                            |                                   |                   |                                                            |
| Favourite graphs 🗉 🖄              | Estado de ZABBIX                                                                            |                 |                           |                                                                                                  |                            |                                   |                   |                                                            |
|                                   | Parámetro                                                                                   |                 |                           | Estado                                                                                           | Detalles                   |                                   |                   |                                                            |
| Graficos »                        | Servidor ZABBIX operativo                                                                   |                 |                           | SI                                                                                               | 127.0.0.1:10051            |                                   |                   |                                                            |
| Favourite screens 🔳 😒             | Número de equipos/plantillas (monitor                                                       | rizados/no mo   | onitorizados/plantillas)  | 43                                                                                               | 0/1/42                     |                                   |                   |                                                            |
|                                   | Número de monitores (monitorizados/                                                         | 'inactivos/no s | soportados)               | 0                                                                                                | 0/0/0                      |                                   |                   |                                                            |
| Pantallas »                       | Número de iniciadores (activos/inactiv                                                      | vos)[problema   | as/desconocidos/correctos | ] 0                                                                                              | 0/0 [0/0/0]                |                                   |                   |                                                            |
| Favourite mans                    | Número de usuarios(en línea)                                                                |                 |                           | 2                                                                                                | 2                          |                                   |                   |                                                            |
|                                   | Required server performance, new va                                                         | lues per seco   | nd                        | 0                                                                                                | -                          |                                   |                   |                                                            |
|                                   | HP post max size           Mapas         HP max execution time           PHP max input time |                 |                           | 8M                                                                                               | 16M is minimum size of P   | HP post                           |                   |                                                            |
| Mapas »                           |                                                                                             |                 |                           | 30                                                                                               | 300 seg is a minimal limit | ation on execution time of PHP s  | cripts            |                                                            |
|                                   |                                                                                             |                 |                           | 4P max input time     60     300 seg is a minimal limitation on input parse time for PHP scripts |                            |                                   | IP scripts        |                                                            |
|                                   | PHP timezone                                                                                |                 |                           |                                                                                                  | Timezone for PHP is not se | et. Please set "date.timezone" op | otion in php.ini. |                                                            |
|                                   | Actualizado: 18:29:29                                                                       |                 |                           |                                                                                                  |                            |                                   |                   |                                                            |
|                                   | System status                                                                               |                 |                           |                                                                                                  |                            |                                   | ∎≳                |                                                            |
|                                   | Grupo del equipo Crítica                                                                    | Alta            | Media Baja                | a                                                                                                | Informativa                | No clasificada                    |                   |                                                            |
|                                   |                                                                                             |                 |                           |                                                                                                  |                            |                                   |                   |                                                            |
|                                   | Actualizado: 18:29:29                                                                       |                 |                           |                                                                                                  |                            |                                   |                   |                                                            |
|                                   | Host status                                                                                 |                 |                           |                                                                                                  |                            |                                   |                   |                                                            |
| Grupe del caulos Without problems |                                                                                             |                 |                           |                                                                                                  | With problems              | Tot                               |                   |                                                            |
|                                   |                                                                                             | cilla           |                           |                                                                                                  | With problems              | 100                               |                   |                                                            |
|                                   | Actualizado: 18:29:29                                                                       |                 |                           |                                                                                                  |                            |                                   |                   |                                                            |
|                                   | Last 20 issues                                                                              |                 |                           |                                                                                                  |                            |                                   |                   |                                                            |
|                                   | Equipo/Plantilla Issue                                                                      | Último ca       | ambio                     |                                                                                                  | Age Aceptar                | Acciones                          |                   |                                                            |
|                                   |                                                                                             |                 |                           |                                                                                                  |                            |                                   |                   |                                                            |
|                                   | Actualizado: 18:29:29                                                                       |                 |                           |                                                                                                  |                            |                                   |                   |                                                            |
|                                   | Monitorización Web                                                                          |                 |                           |                                                                                                  |                            |                                   |                   |                                                            |
|                                   |                                                                                             |                 |                           |                                                                                                  |                            |                                   | ك                 |                                                            |

En les màquines que vulguis monitorar has d'instal·lar zabbix-agent. Si és una màquina GNU/Linux: apt-get install zabbix-agent. Si és una màquina Windows hauràs de descarregar l'agent per a Windows des de http://www.zabbix.com/downloads/2.0.0/zabbix\_agents\_2.0.0.win.zip

#### Documentació

http://www.zabbix.com/documentation/

Còpies de seguretat

#### Grsync (GUI) o rsync (CLI)

http://www.opbyte.it/grsync/

#### Instal·lació

```
1. apt-get update
```

2. apt-get install grsync (o bé, rsync)

#### Programació de les còpies

Pots programar còpies de seguretat amb cron. Per exemple, per fer còpies de seguretat a les 4:00h els dimarts, dimecres, dijous, divendres i dissabte:

3. nano /etc/crontab afegeix la línia

0 4 \* \* 2-6 root rsync -r -t -p -o -g -v --delete -l -H -s /origen /destinació

#### Tar

Altra manera de fer còpies és amb el programa tar.

#### Configuració

1. nano /root/copies\_targz.sh

afegeix les línies

#!/bin/sh cd / tar zcf /**destinació/origen**-\$(date +%B).tar.gz **origen** 

2. chmod u+x ~/copies\_targz.sh

#### Programació de les còpies

Pots programar còpies de seguretat amb cron. Per exemple, per fer còpies de seguretat a les 5:00h el primer dia de cada mes:

- 3. nano /etc/crontab afegeix la línia
  - 0 5 1 \* \* root sh ~/copies\_targz.sh

#### Clonatge

#### Clonezilla

http://clonezilla.org/

Descarrega http://sourceforge.net/projects/clonezilla/files/clonezilla\_live\_stable/1.2.12-37/clonezilla-live-1.2.12-37-i686-pae.iso/download i crea un live-USB amb UNetbootin o bé grava un CD amb brasero.

#### Antivirus

#### ClamAV

http://www.clamav.net/lang/en/

#### Instal·lació

- 1. apt-get update
- 2. apt-get install clamav

#### Programació de l'escaneig

Pots programar una actualització de l'antivirus i un escaneig de virus amb cron. Per exemple, per fer cada dia una actualització de l'antivirus a les 2:55h i un escaneig de virus del directori /carpeta a les 3:00h, a més en l'arxiu /root/clamlog.txt tindràs la informació acumulada dels arxius que s'han escanejat, si s'han trobat virus, etc.

3. nano /etc/crontab

afegeix les línies

55 2 \* \* \* root /usr/bin/freshclam 0 3 \* \* \* root clamscan -ir --remove=yes /carpeta >> ~/clamlog.txt

# Índex de continguts

| Eines per a l'administració de sistemes a gran escala | 1  |
|-------------------------------------------------------|----|
| Accés remot                                           | 1  |
| Gestió d'incidències i control d'inventari            | 1  |
| GLPI                                                  | 1  |
| Instal·lació                                          | 1  |
| Accés                                                 | 2  |
| OCS inventory                                         | 2  |
| Instal·lació                                          | 2  |
| Seguretat de la configuració d'OCS inventory server   | 6  |
| Instal·lació de l'Agent en el servidor                | 6  |
| Accés                                                 | 7  |
| Instal·lació de l'Agent en Windows                    | 9  |
| Instal·lació de l'Agent en Ubuntu                     | 9  |
| Monitoratge                                           | 10 |
| Nagios                                                | 10 |
| Instal·lació                                          | 10 |
| Accés                                                 | 11 |
| Modificacions                                         | 11 |
| Documentació                                          | 12 |
| Cacti                                                 | 12 |
| Instal·lació                                          | 12 |
| Accés                                                 | 13 |
| Documentació                                          | 14 |
| Zabbix                                                | 15 |
| Instal·lació                                          | 15 |
| Accés                                                 | 15 |
| Documentació                                          | 17 |
| Còpies de seguretat                                   | 17 |
| Grsync (GUI) o rsync (CLI)                            | 17 |
| Instal·lació                                          | 17 |
| Programació de les còpies                             | 18 |
| Tar                                                   | 18 |
| Configuració                                          | 18 |
| Programació de les còpies                             | 18 |
| Clonatge                                              | 18 |
| Clonezilla                                            | 18 |
| Antivirus                                             | 19 |
| ClamAV                                                | 19 |
| Instal·lació                                          | 19 |
| Programació de l'escaneig                             | 19 |